# ロールプレイシナリオ実施手順書

データ利用権取引市場\_データブローカー(利用者側)

第 1.0 版 2023 年 2 月 1 日

# 改版履歴

| 版数      | 発行日      | 改訂内容 |
|---------|----------|------|
| 第 1.0 版 | 2023/2/1 | 初版発行 |
|         |          |      |
|         |          |      |
|         |          |      |

# 目次

| 目次    |                                           | 3 |
|-------|-------------------------------------------|---|
| 第1章   | はじめに5                                     | 5 |
| 1.1   | 用語5                                       | 5 |
| 1.2   | 申請書類                                      | 5 |
| 1.3   | 実証シナリオ概要                                  | 5 |
| 第2章   | データ利用権取引システムの基本操作7                        | 7 |
| 2.1   | 入力・選択方法                                   | 7 |
| 2.1.  | 1 入力項目7                                   | 7 |
| 2.1.  | 2 日付項目7                                   | 7 |
| 2.1.  | 3 選択項目                                    | 3 |
| 2.2   | 画面遷移                                      | 3 |
| 【事前準  | [備】                                       | ) |
| 第3章   | アカウント作成                                   | ) |
| 3.1   | アカウント申請書を作成する。                            | ) |
| 3.2   | アカウント申請書を提出する。                            | ) |
| 3.3   | アカウント申請結果を確認します。                          | ) |
| 3.4   | データ利用権取引システムにログインします。10                   | ) |
| 【利用権  | 証の売買と権利の行使】11                             | Ĺ |
| 第4章   | データ利用権証の購入11                              | Ĺ |
| 4.1   | 指値買い注文11                                  | Ĺ |
| 4.1.  | 1 売買画面で購入する銘柄を選択し、クリックします。11              | Ĺ |
| 4.1.  | 2 銘柄情報を確認します。11                           | Ĺ |
| 4.1.  | 3 取引主体を選択します。13                           | 3 |
| 4.1.  | 4 購入希望価格・購入希望口数を入力し「指値買い注文」を押下します。 …14    | ł |
| 4.1.  | 5 注文情報を確認し「注文」を押下します。14                   | ł |
| 4.1.  | 6 注文完了画面で「OK」を押下します14                     | ł |
| 4.2   | 成行買い注文16                                  | 5 |
| 4.2.  | 1 購入希望口数を入力し「成行買い注文」を押下します。16             | 5 |
| 4.2.2 | <ol> <li>注文情報を確認し「注文」を押下します。16</li> </ol> | 5 |
| 4.2.3 | 3 注文完了画面で「OK」を押下します。16                    | 5 |
| 第5章   | 権利行使18                                    | 3 |
| 5.1   | データ利用権証の詳細情報確認18                          | 3 |
| 5.1.  | 1 マイページで利用権証を選択し、クリックします。                 | 3 |
| 5.1.  | 2 利用権証詳細画面が表示されます。18                      | 3 |

|               | 5.2 データ利用権証に紐づくデータセットの取得   |
|---------------|----------------------------|
| ボタンを押下します。…19 | 5.2.1 「権利行使要求(データセットのダウンロー |
| 20            | 5.2.2 確認ダイアログで「OK」を押下します。  |
| す。20          | 5.2.3 ダウンロード開始ダイアログで「OK」を押 |
| 20            | 5.3 データセットの受領確認            |
| 20            | 5.3.1 データセットの内容を確認します。     |
| 登録する」ボタンを押下し  | 5.3.2 「データセットのダウンロードが完了したこ |
|               | ます。 20                     |
| 20            | 5.3.3 確認ダイアログで「OK」を押下します。  |
| 21            | 5.3.4 完了ダイアログを押下します。       |
| 21            | 5.4 データ利用権証に紐づく付帯情報の取得     |
| 21            | 5.4.1 「付帯情報のダウンロード」ボタンを押下し |
| 21            | 5.4.2 確認ダイアログで「OK」を押下します   |
|               | 5.4.3 完了ダイアログで「OK」を押します。   |
| 23            | 【事後作業】                     |
| 23            | 第6章 フィードバックの作成と提出          |
| 24            | 【補足】                       |
| 24            | 第7章 各種申請、お問い合わせ先           |
| 24            | 7.1 申請書の提出と申請方法            |
| 24            | 7.1.1 申請書の提出               |
|               | 7.1.2 申請                   |

#### 第1章 はじめに

本資料で使用する用語および、データ利用権取引市場の概要については、以下の資料をご確 認ください。

「ESJ001EZ-0005-01\_データ利用権取引市場の説明資料.pptx」

本資料では、データブローカー(利用者側)のロールプレイ実施手順について記載します。

1.1 用語

本資料で使用する用語について説明します。

<u>データ利用権取引システム:</u> データブローカーがデータ利用権の取引に関する各種操作を行うための GUI 市場運営者:

データ利用権取引システムの運営を行う者

銘柄コード:

利用権取引市場で銘柄を識別するための符丁です。データブローカーが指定し、デ ータ利用権取引システム運営者が、上場審査で承認します。1~4桁の半角英数字が 使用可能です。

ユーザーID:

データ利用権取引市場でユーザーを一意に特定するための ID です。市場運営者が 払い出します。

組織 ID:

データ利用権取引市場で組織を一意に特定するための ID です。市場運営者が払い 出します。

権利 ID:

データ利用権取引市場で権利を一意に特定するための ID です。市場運営者が払い 出します。

利用権証 ID:

データ利用権取引市場でデータ利用権証を一意に特定するための ID です。市場運 営者が払い出します。

データセット ID:

データ利用権取引市場でデータセットを一意に特定するための ID です。市場運営 者が払い出します。

付帯情報 ID:

データ利用権取引市場で付帯情報を一意に特定するための ID です。市場運営者が 払い出します。

#### 1.2 申請書類

ロールプレイで使用する申請書類について説明します。

ESJ001EZ-0019-01\_データ利用権取引市場\_アカウント申請書.xlsx
 データ利用権取引システムのアカウント申請を行うための申請書です。データブローカーが作成し、市場運営者に提出します。

# 1.3 実証シナリオ概要

実証ロールプレイシナリオの概要については以下の資料をご確認ください。 「ESJ001EZ-0014-01\_実証シナリオ概要.pptx」

本資料では、図 1の実証の対象作業について、詳細な手順を説明します。

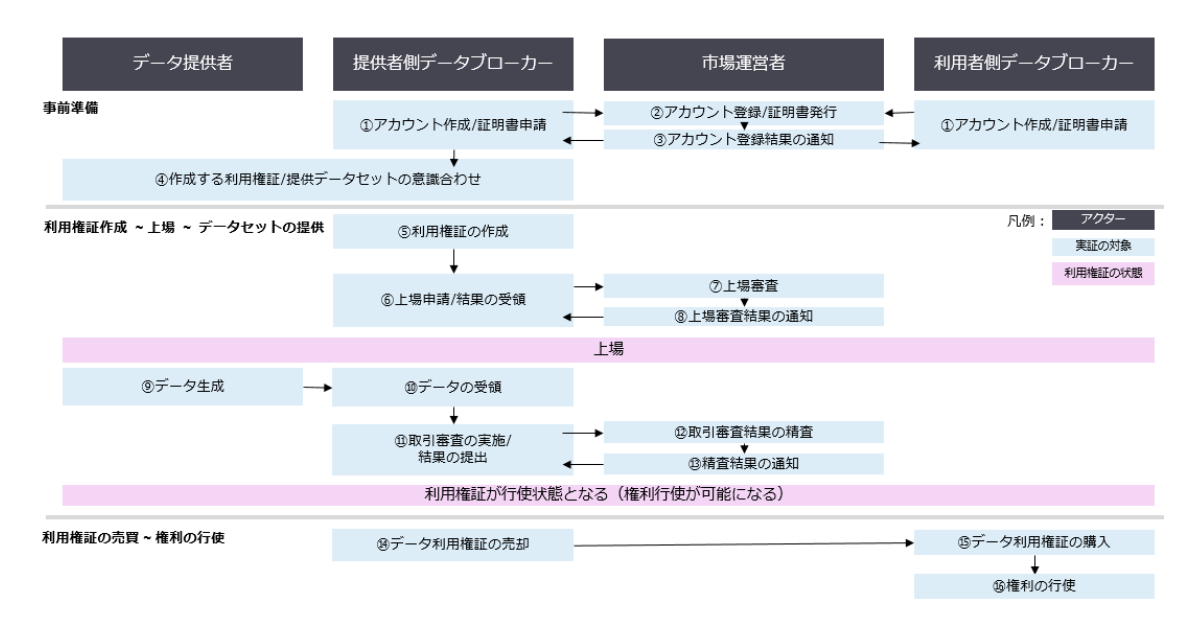

図 1 シナリオの流れ(参照: ESJ001EZ-0014-01\_実証シナリオ概要.pptx)

## 第2章 データ利用権取引システムの基本操作

本章では、データ利用権取引システム GUI の基本操作について説明します。

# 2.1 入力・選択方法

入力項目や日付項目、選択項目は以下の規則に従って入力・選択してください。

# 2.1.1 入力項目

入力必須項目の合は、項目名の最後に \* が表示されます。

| 銘柄コード∗ |
|--------|
| 銘柄コード  |

# 2.1.2 日付項目

日付項目は、数値の入力またはカレンダーの選択で入力できます。 日付項目は、右側にあるアイコン(EE)を押下することでカレンダーより日付を選択するこ とができます。

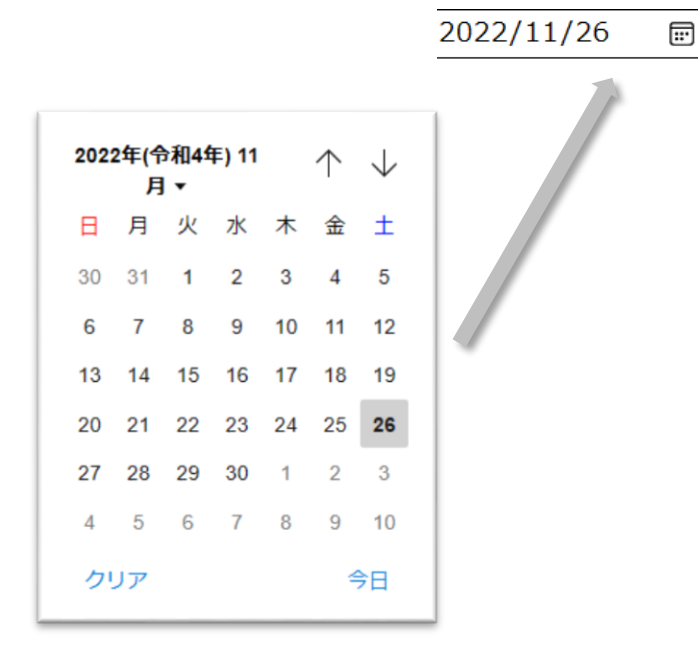

#### 2.1.3 選択項目

チェックボックスの項目については、それぞれの項目で ON, OFF とすることができます。 □のアイコンもしくはその項目の文言を押下すると ON, OFF を切り替えることができま す。

□の中にチェックがついているもの(■)が ON の状態です。

#### 権利名1 権利1の説明

#### 権利名2 権利名2の説明

# 2.2 画面遷移

ヘッダに表示される画面名を押下することで、他画面へ遷移することができます。

| マイページ | 主幹事メニュー | 売買 | 組織管理 | 運用者メニュー | ログアウト |
|-------|---------|----|------|---------|-------|
|       |         |    |      |         |       |

#### マイページ:

マイページ画面を表示します。(ログイン後のTOP画面はマイページとなります) ログインユーザーが所属する組織で管理している利用権証の一覧が表示されます 主幹事メニュー:

所持している利用権証の情報管理を行う画面です。

主幹事メニューを押下すると、主幹事画面に遷移します。

# 売買:

データ利用権取引市場に上場されている銘柄の売買を行う画面です

売買を押下すると、銘柄検索画面に遷移します。

#### 組織管理:

現在ご利用いただけません。今後機能追加予定です。 運用者メニュー:

現在ご利用いただけません。今後機能追加予定です。 ログアウト:

メニューを押下すると、トップ画面(ログイン画面)に遷移します。

# 【事前準備】

第3章 アカウント作成

概要

データ利用権取引システムで使用するアカウントの申請を行います。

# 3.1 アカウント申請書を作成する。

「ESJ001EZ-0019-01\_データ利用権取引市場\_アカウント申請書.xlsx」に必要事項を記載する。

## 3.2 アカウント申請書を提出する。

申請書の提出方法、申請方法については第7章を参照ください。

# 3.3 アカウント申請結果を確認します。

アカウント申請先の市場運営者から、申請結果を受領します。 アカウント認証情報を確認します。

アカウント作成完了通知(例)

| [件名]                                         |
|----------------------------------------------|
| 【データ利用権取引システム】アカウント作成完了通知                    |
| [本文]                                         |
|                                              |
| データ利用権取引システムをご利用いただきありがとうございます。              |
| データ利用権取引システム運用担当 〇〇と申します。                    |
| 受領いたしましたアカウント申請書に記載された内容に基づき、                |
| データ利用権取引システムをご利用いただくためのアカウントが作成されたこと通知いたします。 |
| 「アカウント情報」                                    |
| 組織 ID:xxx                                    |
| 組織名:xxx                                      |
| ユーザーID:xxx                                   |
| ユーザー名:xxx                                    |
| [ログイン認証情報]                                   |
| ログイン ID:メールアドレス                              |
| 初期パスワード:xxx                                  |
| 今後とも、ご利用よろしくお願いいたします。                        |

# 3.4 データ利用権取引システムにログインします。

前項で受領した申請結果に記載された認証情報を使用し、データ利用権取引システムにロ グインできることを確認します。

| トップページ                                                                                                    |  |
|----------------------------------------------------------------------------------------------------|--|
| データ利用権取引市場とは                                                                                                    |  |
| データ利用権取引市場とは、データ利用権を用いたデータ取引市場です。<br>データ流通社会を実現するために、IoT機器のデータや層構されたデータとアクセス権・保有権・複製権等を束ね<br>"データ利用権"を定義しデータと研づけて取引する安全安心で自由に取引されるデータ取引市場を提供します。 |  |
| ログイン                                                                                                    |  |
|                                                                                                    |  |
|                                                                                                    |  |
|                                                                                                    |  |

ログイン後トップページ

| マイページ        | 主辞事メニュー     | 売買                                                                                                    | 根松育寺          | 滞用者メニュー                       | ログアウト     |  |
|--------------|-------------|----------------------------------------------------------------------------------------------------|---------------|-------------------------------|-----------|--|
|              |             |                                                                                                    |               |                               |           |  |
|              |             | ~1/                                                                                                    | ベージ           |                               |           |  |
|              |             | 所有利用                                                                                                    | 推証一覧          |                               |           |  |
| 銘柄コード        | 编奏名         | 所有                                                                                                    | データブローカーのメ    | ールアドレス                        |           |  |
| 3649 - F     | 部初名         | ▲<br>「「「」<br>「」<br>「」<br>「」<br>「」<br>」<br>「」<br>」<br>「」<br>」<br>「」<br>」<br>」<br>「」<br>」<br>」<br>「」<br>」<br>」<br>」<br>」<br>、<br>」<br>、<br>」<br>、<br>」<br>、<br>」<br>、<br>」<br>、<br>」<br>、<br>」<br>、<br>、<br>、<br>、<br>、<br>、<br>、<br>、<br>、<br>、<br>、<br>、<br>、 | -ルアドレス        |                               |           |  |
| □先行状態 □未行使状態 | 口行使状態 口矢効状態 | □推利行使要求前 □                                                                                                    | 権利行使要求済み (    | 他利行使完了                        |           |  |
|              |             | 8                                                                                                    | 1.11          |                               |           |  |
| 45.M         | 使剤に打し       | Dist.                                                                                                    | データブローカ<br>ーの | fimzen erne                   | 権利行使 売り   |  |
| 2007         | 1217/1220   | د                                                                                                    | K-NPKLZ       | a transference and the second | 要求状态 注文状态 |  |
|              |             | <                                                                                                    | 1 >           |                               |           |  |
|              |             | 空<br>1~0                                                                                                    | 0ff中<br>作表示   |                               |           |  |
|              |             | 証明書                                                                                                    | 発行申請          |                               |           |  |
|              | PIN         |                                                                                                    | 证明点实行         | 9.95                          |           |  |

## 【利用権証の売買と権利の行使】

第4章 データ利用権証の購入

概要

データ利用権証を購入します。

以下の2種類の注文方法のいずれかで購入を行うことが可能です。

- 指値買い注文
   価格を指定して注文する方法
- 成行買い注文
   購入価格を指定せず最も価格が低い売り注文と約定する注文方法

# 4.1 指値買い注文

価格を指定してデータ利用権証を購入します。

## 4.1.1 売買画面で購入する銘柄を選択し、クリックします。

※上場状態が「上場中」である銘柄の利用権証が購入可能です。 ※上場状態「合格」は上場審査に合格した銘柄です。指定された上場日に上場されます。

| マイページ                                                  | 主幹事メニュー        | 売買                  | 組織管理             | 運用者メニュー | 00  | ブアウト |  |
|--------------------------------------------------------|----------------|---------------------|------------------|---------|-----|------|--|
|                                                        |                | 銘柄                  | 検索               |         |     |      |  |
| <b>18柄□ード</b><br>( 部柄□一ド<br><b>取列紙刻 J</b><br>★購入 ○元却 ( | <b>銘柄名</b><br> |                     | *                |         |     |      |  |
| 銘柄 銘柄名<br>コード                                          |                |                     |                  | 発行      | テロ数 | 上場状態 |  |
| AAAA 強化試験_                                             | 複雑な売買用銘柄       |                     |                  |         | 200 | 上場中  |  |
| NIT1 動作確認用                                             | izip           |                     |                  |         | 50  | 上場中  |  |
|                                                        | Ť              | < 1<br>\$21<br>1~25 | 1 ><br>作中<br>年表示 |         |     |      |  |

# 4.1.2 銘柄情報を確認します。

• 銘柄情報を確認します。(発行総数、上場状態、利用権証利用期限等)

| 銘柄情報     |                                      |  |  |
|----------|--------------------------------------|--|--|
| 銘柄コード    | NIT1                                 |  |  |
| 銘柄名      | 動作確認用zip                             |  |  |
| 主幹事名     | bbb315a7-72e5-41d8-ad88-fd550ba87b84 |  |  |
| 発行口鼓     | 5                                    |  |  |
| 上場状態     | 上場中                                  |  |  |
| 上場日時     | 2023-01-27                           |  |  |
| 利用権証利用期限 | 2023-01-31                           |  |  |

データセット情報を確認します。

データセットの提供開始日を確認してください。提供開始日を過ぎている銘柄については、 購入後データセットの取得が可能です。

|         | データセットの情報                              |
|---------|----------------------------------------|
| データセット名 | dataset                                |
| 設切      | Zip動作確認用                               |
| タイプ     | application/zip                        |
| サンプル    | ダウンロード ※サンプルが設定されていない場合はダウンロードは開始されません |
| 提供開始日   | 2023-01-26                             |
| 提供期限    | 2023-01-30                             |

• 権利情報を確認します。

利用権証の実質名義人に対し、操作、処理、取り扱いを行うことを禁止する権利を確認する。

| <b></b><br>看利ID                              | 権利名          | 権利内容                                                                                                    |
|----------------------------------------------|--------------|----------------------------------------------------------------------------------------------------|
| 7539a9ae-b1dc-41ea-<br>8b18-0047b2cfc76b     | 複製権          | 本データセットを、データ利用者の管理する記憶装置上に複数の複製を作成すること。                                                                                         |
| 0ac3aaf-7a82-4861-<br>5525-e82095c7049d      | 提供權          | 本データセットを,データ利用権取引市場を介さずに、第二者に提供または開示すること。                                                                                       |
| 135c8d7d-9677-<br>49de-87d6-<br>fb492b653b2a | 頒布權          | 本データセットを、データ利用権取引市場を介さずに、第三者に頒布すること。                                                                                            |
| 58611782-4a36-<br>4165-a2a3-<br>a1e371dba65b | 販売権          | 本データセットを、データ利用権取引市場を介さずに、第三者に販売すること。                                                                                            |
| 1ffc5e2c-c01f-4b34-<br>addb-2b4a39396b52     | 加工権          | 本データセットを加工し、二次データを生成すること。                                                                                                    |
| e82a9e4b-e4eb-42ba-<br>88af-273e37e31723     | 可逆性二次データ利用権  | 本データセットを加工し生成されたこ次データのうち加工前のデータが再生可能なもの(例<br>えば、本データセットに、データ利用権者がデータを付加したもの)については、上記ボッ<br>クスにチェックを入れた操作、処理、取り扱いを行う権利を行使してはならない。 |
| 994f5b8a-690f-4b48-<br>aaa8-ed2305e94af3     | 不可逆性二次データ利用権 | 本データセットを加工し生成されたいかなる二次データも、上記ボックスにチェックを入れ<br>た操作、処理、取り扱いを行う権利を行使してはならない。                                                        |

#### 4.1.2.1 目論見書を取得します。

別途お伝えするクラウドストレージより、対象銘柄の目論見書を取得してください。

#### 4.1.2.2 サンプルデータセットをダウンロードします。

データセットのサンプルをダウンロードすることが可能です。 サンプルの提供有無は目論見書をご確認ください。

#### 4.1.2.3 「ダウンロード」ボタンを押下します。

サンプルが提供されない場合は、「ダウンロード」ボタンを押下してもダウンロードは開始 されません。

| タイプ  | application/zip                        |
|------|----------------------------------------|
| サンプル | ダウンロード ※サンプルが設定されていない場合はダウンロードは開始されません |

#### 4.1.3 取引主体を選択します。

購入した利用権証の実質名義人は、ここで選択された「取引主体」となります。

「取引主体」は、利用権証の売買の主体となるデータブローカー、投資家、データ提供者お よび利用者です。

データブローカー自身がデータ利用権証を購入する場合、ラジオボタン「データブローカー 自身」を選択し、「取引主体決定」ボタンを押下します。

データ提供者、データ利用者および投資家の仲介者として取引を行う場合、ラジオボタン 「仲介」を選択し、取引主体の ID を入力、「取引主体決定」ボタンを押下します。

※実証において、データ提供者 ID、データ利用者 ID、投資家 ID の紐づけ及び管理はデー タブローカー組織内で行っていただく必要があります。

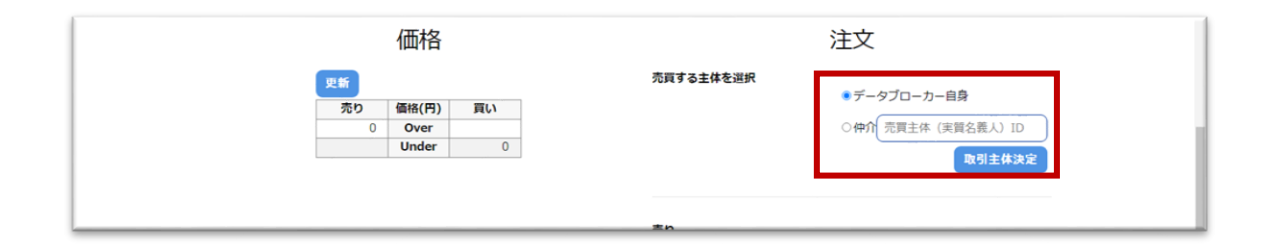

| 更新              | 価格                     |                | 売買する主体を選択                                                                                  |                           |
|-----------------|------------------------|----------------|--------------------------------------------------------------------------------------------|---------------------------|
| <b>9</b> 売<br>0 | 価格(円)<br>Over<br>Under | <b>買い</b><br>0 | 0                                                                                          | ▼ -                       |
|                 |                        |                | <b>売り</b> <ul> <li>取引主体:データブローカー自身</li> <li>利用権証の保有口談:0</li> <li>売却可能な利用権証の口数:0</li> </ul> | 売却希望口放 減行売り注文             |
|                 |                        |                | 売却希望価格                                                                                     | 売却希望口数 用紙売り注文             |
|                 |                        |                | <b>買い</b><br>・取引主体 : データブローカー自身                                                            | 開入希望口放 減行買い注文             |
|                 |                        | <del></del>    | 5000                                                                                       | 2 <b>席前页</b> 1/3主文<br>TOP |

4.1.4 購入希望価格・購入希望口数を入力し「指値買い注文」を押下します。

# 4.1.5 注文情報を確認し「注文」を押下します。

| マイページ 主幹事 | メニュー 売買    | 組織管理 | 運用者メニュー    | ログアウト   |
|-----------|------------|------|------------|---------|
|           | 注          | 文情報  |            |         |
| 銘柄コード     | NIT1       |      |            |         |
| 銘柄名       | 動作確認用zip   |      |            |         |
| 取引主体      | データブローカー自身 |      |            |         |
| 注文種別      | 指値買い注文     |      |            |         |
| 口数        | 20         |      |            |         |
| 指續価格/口    | 5,000円     |      |            |         |
| 概算約定価格    | 10,000円    |      |            |         |
|           |            |      | <b>+</b> † | マンセル 建文 |

4.1.6 注文完了画面で「OK」を押下します

| マイページ | 主幹事メニュー    | 売買               | 相關管理               | 道用者メニュー    | ログアウト |
|-------|------------|------------------|--------------------|------------|-------|
|       |            | 注立               | 完了                 |            |       |
|       |            |                  | .76 ]              |            |       |
|       |            | 2口の注文に<br>0口の注文に | 成功しました。<br>失敗しました。 |            |       |
|       | 注文受付通知メール・ | 約定完了通知メールが       | 「届かない場合は、運用        | 摺にご連絡ください。 |       |
|       |            |                  | ж                  |            |       |
| <br>  |            |                  |                    |            |       |

注文受付通知メール (例)

[件名]
【データ利用権取引システム(仮称)】注文受付のお知らせ
[本文]
データ利用権取引システム(仮称)で注文を受け付けました。
注文内容をご確認ください。
【注文内容】
注文受付番号:eb835f1d-6d54-404c-a338-978707f2ec2a
銘柄コード:NIT1
注文受付日時:2023-01-17 20:36
注文ユーザーID:d8916f91-bc11-43f0-9327-e9c296551390
注文種別:指値買い注文
注文単価:5,000円
注文数量:2個
小計:10,000円

約定通知メール(例)

[件名] 【データ利用権取引システム(仮称)】約定のお知らせ [本文] データ利用権取引システム(仮称)で注文が約定されました。 約定情報をご確認ください。 【約定された注文の情報】 データ利用権取引システム(仮称)で注文が約定されました。 約定情報をご確認ください。 【約定された注文の情報】注文受付番号:eb835f1d-6d54-404c-a338-978707f2ec2a 銘柄コード:NIT1 注文受付日時: 2023-01-17 20:34 注文ユーザーID:d8916f91-bc11-43f0-9327-e9c296551390 注文種別:指値買い注文 【約定内容】 約定日時: 2023-01-17 20:43 約定単価と数量: [{5000円,2口}] 小計:10,000円

# 4.2 成行買い注文

購入価格を指定せずデータ利用権証を購入します。 注文時、最も価格が低い売り注文と約定します。 ※対応する指値売り注文が1つも存在しない場合、注文に失敗します。

銘柄の選択方法は 4.1.1 項、銘柄情報の確認方法は 4.1.2 項、取引主体の選択方法 4.1.3 項 を参照ください。

# 4.2.1 購入希望口数を入力し「成行買い注文」を押下します。

| <b>買い</b><br>・取引主体:データブローカー <del>自身</del> |
|-------------------------------------------|
| 2 成行買い注文                                  |
| 開入希望価格開入希望口数 招相買い注文                       |

# 4.2.2 注文情報を確認し「注文」を押下します。

| マイページ 主幹事メニュ | — 売買       | 組織管理 | 運用者メニュー  | ログアウト   |
|--------------|------------|------|----------|---------|
|              | 注          | 之情報  |          |         |
| 銘柄コード        | NIT1       |      |          |         |
| 銘柄名          | 動作確認用zip   |      |          |         |
| 取引主体         | データブローカー自身 |      |          |         |
| 注文種別         | 成行買い注文     |      |          |         |
| 口数           | 2□         |      |          |         |
|              |            |      | <b>+</b> | マンセル 注文 |

# 4.2.3 注文完了画面で「OK」を押下します。

| マイページ | 主幹事メニュー     | 売買                   | ALIANSTRA        | 適用者メニュー   | לפידעם |
|-------|-------------|----------------------|------------------|-----------|--------|
|       |             | 注文家                  | 記                |           |        |
|       |             | 2口の注文に成1<br>0口の注文に失動 | りしました。<br>なしました。 |           |        |
|       | 注文受付通知メール・約 | 定完了通知メールが服           | かない場合は、運用者に      | こご連絡ください。 |        |
|       |             | ок                   |                  |           |        |
| <br>  |             |                      |                  |           |        |

注文受付通知メール(例)

[件名]
【データ利用権取引システム(仮称)】注文受付のお知らせ
[本文]
データ利用権取引システム(仮称)で注文を受け付けました。
注文内容をご確認ください。
【注文内容】
注文受付番号:1af661bc-84bb-4b64-9735-6e4b7919ba39
銘柄コード:NIT1
注文受付日時:2023-01-17 20:33
注文ユーザーID:d8916f91-bc11-43f0-9327-e9c296551390
注文種別:成行買い注文
注文単価:なし
注文数量:2個
小計:なし

約定通知メール (例)

[件名] 【データ利用権取引システム(仮称)】約定のお知らせ [本文] データ利用権取引システム(仮称)で注文が約定されました。 約定情報をご確認ください。 【約定された注文の情報】 注文受付番号:1af661bc-84bb-4b64-9735-6e4b7919ba39 銘柄コード:NIT1 注文受付日時:2023-01-17 20:33 注文ユーザーID:d8916f91-bc11-43f0-9327-e9c296551390 注文種別:成行買い注文 【約定内容】 約定日時:2023-01-19 19:46 約定単価と数量:[{7,000円,2□}]

## 第5章 権利行使

概要

データ利用権利証に紐づくデータセットおよび、付帯情報を取得します。 ※データセットおよび、付帯情報は一度しかダウンロードできません。 ※権利行使要求(データセット取得要求)を行うと、対象の利用権証は売買できなくなりま す。

# 5.1 データ利用権証の詳細情報確認

データ利用権証の詳細情報を確認します。

# 5.1.1 マイページで利用権証を選択し、クリックします。

| マイページ                                             | 主幹事メニュー                     | 売買                                                | 組織管理                                                                         | 運用者:             | ×=-   | ログア         | ウト         |
|---------------------------------------------------|-----------------------------|---------------------------------------------------|------------------------------------------------------------------------------|------------------|-------|-------------|------------|
|                                                   |                             | マイベ                                               | ページ<br>歓証一覧                                                                  |                  |       |             |            |
| <b>綿病コード</b><br>参病□一ド<br><b>状態</b><br>□発行状態 □未行使り | <b>銘柄名</b>                  | 所有デ<br>メール<br>権利行使要求状態<br>権利行使要求前 一権<br>総第<br>所有デ | ータブローカーの><br>レアドレス<br>利行使要求済み (<br>、<br>・<br>・<br>・<br>・<br>・<br>・<br>・<br>・ | <b>▲ールアドレス</b> ▲ |       | 権到行傳        | 赤り         |
| 銘柄                                                | 権利证ID                       | -×                                                | ーの<br>-ルアドレス                                                                 | 利用期限             | 状態    | 重求状態        | 売り<br>注文状態 |
| <b>銘柄コード:</b> ESJ0<br><b>銘柄名:</b> 社内デモ1           | 00756a61-d347-4ca1-9a8b-ffa | ma.m<br>a39184cdro ec.co                          | nurakami@n<br>m                                                              | 2024-01-19       | 未行使状態 | 権利行使<br>要求前 | 注文中        |
| <b>銘柄コード:</b> ESJ0<br><b>銘柄名:</b> 社内デモ1           | 00e19c62-35c8-434c-af24-ad  | d98e89d86b ma.m                                   | nurakami@n<br>m                                                              | 2024-01-19       | 未行使状態 | 権利行使<br>要求前 | 未注文        |
| <b>銘柄コード:</b> ESJ0<br><b>銘柄名:</b> 社内デモ1           | 034b7df5-1e6f-4cf0-912a-f6  | 719a7d6c5 ma.m                                    | nurakami@n<br>m                                                              | 2024-01-19       | 未行使状態 | 権利行使<br>要求前 | 未注文        |
|                                                   |                             |                                                   |                                                                              |                  |       |             |            |

# 5.1.2 利用権証詳細画面が表示されます。

状態が「未行使」である利用権証はデータセットのダウンロードが可能です。

|                    | 利用権証詳細                               |
|--------------------|--------------------------------------|
| 銘柄コード              | ESJO                                 |
| 銘柄名                | 社内デモ1                                |
| 利用権証ID             | 00756a61-d347-4ca1-9a8b-ffa39104cd6b |
| データ提供者ID           | data-provider                        |
| 主幹事名               | 試験用組織                                |
| 所有ユーザー名            | 村上                                   |
| 所有データブローカーのメールアドレス | ma.murakami@nec.com                  |
| 発行日                | 2023-01-19                           |
| 利用期限               | 2024-01-19                           |
| 状態                 | 未行使试题                                |
| 權利行使要求状態           | 権利行使要求前                              |
| ハッシュアルゴリズム         | sha256                               |

# 5.2 データ利用権証に紐づくデータセットの取得

データ利用権証に紐づくデータセットをダウンロードします。

# 5.2.1 「権利行使要求 (データセットのダウンロード)」ボタンを押下します。

|            | データセットの情報                                           |
|------------|-----------------------------------------------------|
| データセット名    | DemoData                                            |
| データセットID   | 64843ed0-ba43-49c9-b1f4-069bbe665505                |
| (2).49     | 社内デモ用データセット                                         |
| タイプ        | application/zip                                     |
| サンブル       | ダウンロード                                              |
| データセット     | 権利行後要求 (データセットのダウンロード)<br>データセットのダウンロードが向了したことを登録する |
| 提供期限       | 2023-02-28                                          |
| 提供開始日      | 2023-01-18                                          |
| ハッシュアルゴリズム | •                                                   |

# 5.2.2 確認ダイアログで「OK」を押下します。

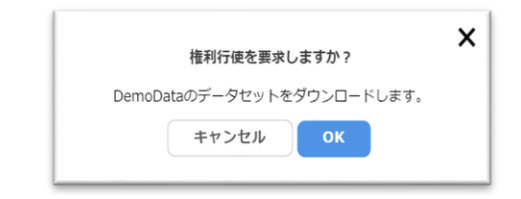

データセットがダウンロードされます。

# 5.2.3 ダウンロード開始ダイアログで「OK」を押下します。

| データセッ       | トのダウンロードを開始しました。    |
|-------------|---------------------|
| datasetのデータ | 7セットのダウンロードを開始しました。 |
|             | ок                  |

※必ず、次節「データセットの受領確認」を実施してください。

# 5.3 データセットの受領確認

データセットの受領確認を行います。

# 5.3.1 データセットの内容を確認します。

目論見書および、銘柄、利用権証に示されている情報と齟齬がないことを確認してください。

## 5.3.2 「データセットのダウンロードが完了したことを登録する」ボタンを押下します。

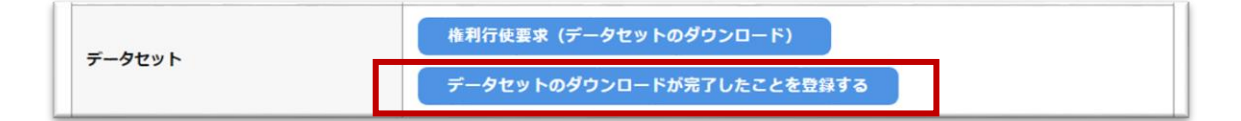

## 5.3.3 確認ダイアログで「OK」を押下します。

| データセット    | トのダウンロードが完<br>しいですた     | 了したことを報告し<br>^?       | てよろ |
|-----------|-------------------------|-----------------------|-----|
| datasetのラ | -<br>ータセットのダウンI<br>告します | コードが完了したこ             | とを報 |
| 一度完了報告    | きすると再度データセ<br>とはできまt    | 。<br>ットをダウンロード<br>tん。 | するこ |
|           | キャンヤル                   | ок                    |     |

5.3.4 完了ダイアログを押下します。

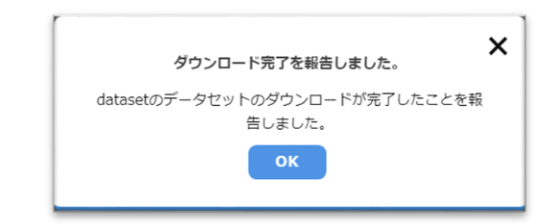

# 5.4 データ利用権証に紐づく付帯情報の取得

データ利用権証に紐づく付帯情報をダウンロードする。

利用権利証詳細情報の確認方法は 5.1.1 項を参照ください。

5.4.1 「付帯情報のダウンロード」ボタンを押下します。

| 付帯情報1の情報   |                                                                  |  |
|------------|------------------------------------------------------------------|--|
| 付带情報名      | DemoDataInfo1                                                    |  |
| 付带情報ID     | f888e8c4-a5dd-4496-b504-611df599e51c                             |  |
| 20月        | 社内デモ用データセットの村帯情報1                                                |  |
| 512        |                                                                  |  |
| 何帶指鞭       | 付帯信報のダウンロード                                                      |  |
| 提供開始日      | 2023-01-18                                                       |  |
| ハッシュアルゴリズム | sha256                                                           |  |
| ハッシュ値      | 1ac4ce8f98d4c19dc53aa4e6e4be684da7e672ef94a81236e3353bbc6e580a7a |  |
|            | 付帯情報2の情報                                                         |  |
| 付带情報名      | DemoDataInfo2                                                    |  |

5.4.2 確認ダイアログで「OK」を押下します

| 付帯情報をダウンロードしますか?         | × |  |
|--------------------------|---|--|
| DemoDataの付帯情報をダウンロードします。 |   |  |
| キャンセル ОК                 |   |  |
|                          |   |  |

付帯情報がダウンロードされます。

# 5.4.3 完了ダイアログで「OK」を押します。

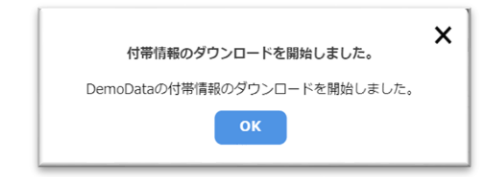

ロールプレイシナリオは以上です。

データ利用者からの依頼を受けデータセット・付帯情報をダウンロードした場合は、この後 データ利用者へ受け渡す必要があります。

# 【事後作業】

# 第6章 フィードバックの作成と提出

別途実施方法について連絡いたします。

# 【補足】

第7章 各種申請、お問い合わせ先

市場運営者\_メールアドレス

dev2022@every-sense.com

# 7.1 申請書の提出と申請方法

アカウント申請書の提出と申請方法

# 7.1.1 申請書の提出

別途お伝えしますクラウドストレージに格納してください。 ※ファイル名は必要に応じて変更していただいて問題ありません。

【アカウント申請】

- ESJ001EZ-0019-01\_データ利用権取引市場\_アカウント申請書.xlsx

**7.1.2 申請** 申請先 市場運営者 dev2022@every-sense.com

申請メール (例)

[件名] 【データ利用権取引システム】アカウント申請 [本文] <パス>/<ファイル名]> 上記にアカウント申請書を格納しました。 アカウントの払い出しをお願いいたします。